## How to Add Print Funds

| Step 1:                                                                                           |
|---------------------------------------------------------------------------------------------------|
| Log in to the GoPrint Web Client GOPRINT.                                                         |
| Step 2:                                                                                           |
| On the top right corner select Next Purse                                                         |
| Step 3:                                                                                           |
| Then select Add Value                                                                             |
| Step 4:                                                                                           |
| Enter the amount of money you want to add                                                         |
| Deposite to Debit / Credit Card Funds   Amount You may deposit between 1.00 and 25.00.   Continue |
| Step 5:                                                                                           |
| Click <b>Confirm</b> to approve amount                                                            |
| Step 6:                                                                                           |
| Select payment method and input card information. Then click Continue Checkout                    |
| Step 7:                                                                                           |
| If you see a security risk error page, select:                                                    |
| Advanced Then select: Accept the Risk and Continue                                                |